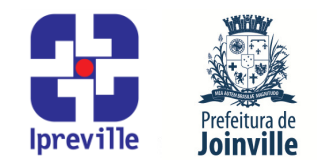

## Pagamento da Nota de Empenho, da Nota de Empenho de Restos a Pagar e do Documento Extraorçamentário – Sistema e-Pública e SEI

| Criação                                                                                                    |                 | Edição                 |         |                                       | Codi                  | Codificação |  |
|----------------------------------------------------------------------------------------------------|-----------------|------------------------|---------|---------------------------------------|-----------------------|-------------|--|
| Junho/2024                                                                                                    |                 | 1ª                     |         |                                       | UFI.ACO_12            |             |  |
| Elaboração                                                                                                    |                 | Revisão                |         |                                       | Aprovação             |             |  |
| Marcia Gomez Serafin                                                                                                    |                 | Claudete C. M. Scholze |         |                                       | Jucemeri A. F. Cabral |             |  |
| Conceito                                                                                                    |                 |                        |         |                                       |                       |             |  |
| Introdução ao processo de pagamento da Nota de Empenho, Nota de Empenho de Restos a                                                                                                   |                 |                        |         |                                       |                       |             |  |
| Pagar e do Documento Extraorçamentário, no sistema e-Pública e SEI.                                                                                                    |                 |                        |         |                                       |                       |             |  |
| Objetivos                                                                                                    |                 |                        |         |                                       |                       |             |  |
| Definir procedimentos para o pagamento da Nota de Empenho, Nota de Empenho de                                                                                                    |                 |                        |         |                                       |                       |             |  |
| Restos a Pagar e do Documento Extraorçamentário, no sistema e-Pública e SEI.                                                                                                    |                 |                        |         |                                       |                       |             |  |
|                                                                                                    | Aplicação       |                        | _       |                                       | Execução              |             |  |
|                                                                                                    |                 |                        |         | Servidor responsável pelo registro do |                       |             |  |
|                                                                                                    | Recorrente      |                        |         | pagamento                             | do empenho, do        | empenho de  |  |
|                                                                                                    |                 |                        |         | restos a pagar e do documento         |                       |             |  |
| extraorçamentario e/ou setor contabil.                                                                                                    |                 |                        |         |                                       |                       |             |  |
| Acosso po sistema o Dública, com as douidos normissãos:                                                                                                    |                 |                        |         |                                       |                       |             |  |
| <ul> <li>Acesso ao Sistema Eletrônico de Informações - SEI:</li> </ul>                                                                                                    |                 |                        |         |                                       |                       |             |  |
| <ul> <li>Acesso à unidade IPREVILLE LIELACO no SEL</li> </ul>                                                                                                    |                 |                        |         |                                       |                       |             |  |
| Siglas I Itilizadas                                                                                                    |                 |                        |         |                                       |                       |             |  |
| SEL – Sistema Eletrônico de Infomações                                                                                                    |                 |                        |         |                                       |                       |             |  |
| UFI – Unidade Financeira                                                                                                    |                 |                        |         |                                       |                       |             |  |
| ATE – Área Tesouraria                                                                                                    |                 |                        |         |                                       |                       |             |  |
| Descrição do Processo                                                                                                    |                 |                        |         |                                       |                       |             |  |
| 1. Receber o Registro Contábil – Solicitação no processo SEI Financeiro – Pagamentos,                                                                                                 |                 |                        |         |                                       |                       |             |  |
| Repasses e Transferências enviado pelo IPREVILLE.UFI.ATE para realizar o registro contábil                                                                                            |                 |                        |         |                                       |                       |             |  |
| do pagamento do empenho, do empenho de restos a pagar e do documento                                                                                                    |                 |                        |         |                                       |                       |             |  |
| extraorçamentário na respectiva data no Sistema e-Pública.                                                                                                    |                 |                        |         |                                       |                       |             |  |
| 2 Eventes as items 2 of deute mouseling Cistomer Diffulies                                                                                                    |                 |                        |         |                                       |                       |             |  |
| Z. Executar os                                                                                                    | itens 3 e 4 des | te manual r            | IO SISI | ema e-Publica,                        | conforme segue:       |             |  |
| a) Pagamento da Nota de Empenho e da Nota de Empenho de Restos a Pagar                                                                                                    |                 |                        |         |                                       |                       |             |  |
|                                                                                                    |                 |                        |         |                                       |                       |             |  |
| 3.1 Para Pagamento da Nota de Empenho: No Menu/Caixa de busca presente no canto                                                                                                    |                 |                        |         |                                       |                       |             |  |
| superior esquerdo, buscar e abrir a opção 06.06.02.05 – Pagamento de Empenho. Na nova                                                                                                 |                 |                        |         |                                       |                       |             |  |
| aba, escolher a opção Adicionar pagamento de empenho na barra de tarefas no lado direito da tela.                                                                                     |                 |                        |         |                                       |                       |             |  |
| <b>3.2</b> Para <b>Pagamento da Nota de Empenho de Restos a Pagar</b> : No Menu/Caixa de busca presente no canto superior esquerdo, buscar e abrir a opção 06.06.04.06 – Pagamento de |                 |                        |         |                                       |                       |             |  |

Restos a Pagar. Na nova aba, escolher a opção Adicionar pagamento de restos a pagar na

# Ipreville – Instituto de Previdência Social dos Servidores Públicos do Município de Joinville

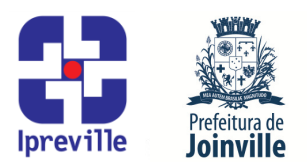

barra de tarefas no lado direito da tela.

Na nova tela, realizar o pagamento do empenho. Preencher os seguintes campos, conforme segue:

Empenho: preencher com o número do empenho pago;

Data: preencher com a data do pagamento do empenho;

Aviso de Liquidação: digitar ou pesquisar no ícone [...] ao lado do campo o número do aviso de liquidação cfe informado no Aviso de Movimento – Subempenho (para Nota de Empenho) ou Aviso de Movimento – Subempenho de Restos a Pagar (para Nota de Empenho de Restos);

Valor: será preenchido automaticamente com o valor do Aviso de Movimento – Subempenho (para Nota de Empenho) ou Aviso de Movimento – Subempenho de Restos a Pagar (para Nota de Empenho de Restos);

Conta Contábil: digitar ou pesquisar no ícone [...] ao lado do campo o código da conta bancária que foi utilizada para pagar o empenho;

Catagoria Bancária: digitar ou pesquisar no ícone [...] ao lado do campo o código da categoria bancária;

Documento Bancário: informar o documento bancário;

Informações Complementares do Tribunal não será preenchido.

### **3.3 Documentos Fiscais**

Será preenchido automaticamente com o documento fiscal informado do Aviso de Movimento – Subempenho (para Nota de Empenho) ou Aviso de Movimento – Subempenho de Restos a Pagar (para Nota de Empenho de Restos);

#### 3.4 Informações Complementares:

Complemento: preencher com mais alguma informação que se faça necessária;

Processo Eletrônico: não será preenchido, após salvar.

### b) Pagamento do Documento Extraorçamentário

**3.1** Para **Pagamento do Documento Extraorçamentário:** No Menu/Caixa de busca presente no canto superior esquerdo, buscar e abrir a opção 06.06.03.02 – Pagamento de Documento Extra. Na nova aba, escolher a opção Adicionar pagamento na barra de tarefas no lado direito da tela.

Na nova tela, realizar o pagamento do documento extraorçamentário. Preencher os seguintes campos, conforme segue:

# Ipreville – Instituto de Previdência Social dos Servidores Públicos do Município de Joinville

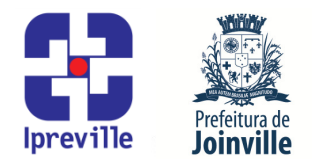

Pagamento: preencher com a data do pagamento do documento extraorçamentário;

Valor: será preenchido automaticamente com o valor do Documento Extraorçamentário;

Conta Contábil: digitar ou pesquisar no ícone [...] ao lado do campo o código da conta bancária que foi utilizada para pagar o documento extraorçamentário;

Catagoria Bancária: digitar ou pesquisar no ícone [...] ao lado do campo o código da categoria bancária;

Documento Bancário: informar o documento bancário;

#### 3.2 Empenhos

Será preenchido automaticamente com a nota de empenho;

#### 3.3 Complemento

Preencher com mais alguma informação que se faça necessária;

- **4.** Executar os itens 5 ao 8 deste manual no SEI, conforme segue:
- 5. Acessar o processo do SEI que recebeu o Registro Contábil Solicitação.
- 6. Selecionar Incluir Documento, tipo do documento Registro Contábil Contabilização dos Pagamentos, onde será informado que foi realizado o registro contábil do pagamento do empenho e/ou documento extraorçamentário no Sistema e-Pública.
- Selecionar a opção [Assinar documento] onde será assinado por quem realizou o registro contábil do pagamento do empenho e/ou documento extraorçamentário no Sistema e-Pública.
- 8. Após assinado devolver o processo SEI a Unidade solicitante (IPREVILLE.UFI.ATE).

#### Referências

• Lei 4.320/1964 que estatui Normas Gerais de Direito Financeiro para elaboração e controle dos orçamentos e balanços da União, dos Estados, dos Municípios e do Distrito Federal;

IN Conjunta SEI nº 87/2019, da Secretaria de Administração e Planejamento e da Secretaria da Fazenda, que institui e dispõe sobre as diretrizes gerais para a tramitação eletrônica do Processo Financeiro – Pagamento, Repasses e Transferências, no âmbito da Administração Pública Municipal (aprovada pelo Decreto nº 36.555 de 23 de dezembro de 2019).

Fluxograma

Anexo: Fluxograma UFI.ACO\_11 Estorno de Liquidação de Empenho